# 12.6. Άσκηση 6 - [αξιοποίηση γραφικής διεπαφής (GUI)] (έκδοση 2004)

## 12.6.1. Περιγραφή

Θεωρήστε την γραφική διεπαφή της αριθμομηχανής των MS Windows. Μια παρόμοια διεπαφή (δες σχήμα 6.1) ορίζεται από την κλάση CalculatorGui. Η διεπαφή αυτή σας δίνεται με τη μορφή Java κλάσεων σε bytecodes στο αρχείο *CalcGuiVIExer6.zip* ή *CalcGuiVIExer6.jar* (δες δικτυακό τόπο του βιβλίου).

| SAVA CALCULATOR |   |         |   |       |  |
|-----------------|---|---------|---|-------|--|
|                 | 0 |         |   |       |  |
|                 | 7 | 8       | 9 | ENTER |  |
|                 | 4 | 5       | 6 |       |  |
|                 | 1 | 2       | 3 |       |  |
|                 | 0 | ackSpac | С |       |  |
|                 |   |         |   |       |  |

Σχήμα 6.1. Γραφική διεπαφή της έκδοσης 1 του CalculatorGui.

Η κλάση CalculatorGui έχει ένα δημιουργό που δέχεται ένα όρισμα τύπου Operand. Την αναφορά αυτή χρησιμοποιεί το στιγμιότυπο της κλάσης CalculatorGui για να επικοινωνήσει με το συγκεκριμένο στιγμιότυπο της Operand αποστέλλοντας του κατάλληλα μηνύματα σε απόκριση της δράσης του χρήστη επί της γραφικής διεπαφής.

Στα πλαίσια της άσκησης αυτής θα αναπτύξετε μια πρώτη έκδοση της αριθμομηχανής χρησιμοποιώντας την γραφική διεπαφή που σας δίνεται. Θα ορίσετε κατάλληλα την κλάση Operand ώστε ο χρήστης να μπορεί να αποδίδει στο στιγμιότυπο της την επιθυμητή τιμή διαμέσου της γραφικής διεπαφής CalculatorGui.

## 12.6.2. Στόχος

Στόχος της άσκησης είναι να έρθετε σε μια πρώτη επαφή με γραφική διεπαφή (Gui) και να δείτε με ποιο τρόπο μπορείτε να ενσωματώσετε στην εφαρμογή σας μια κλάση που σας δίνεται σε bytecodes.

Χρόνος εκτέλεσης: Κατά την διάρκεια της μελέτης του κεφαλαίου 8 ή με την ολοκλήρωση του. Οπωσδήποτε μετά την εκτέλεση της άσκησης 5.

## 12.6.3. Μεθοδολογία εκτέλεσης

Η άσκηση δίνεται σαν ένα σύνολο από δραστηριότητες που πρέπει να εκτελέσετε μόνοι σας. Σε κάθε δραστηριότητα σας δίνονται οδηγίες και βοήθεια ώστε να

ξεπεράσετε τα δύσκολα σημεία. Στο τέλος της άσκησης σας δίνονται ενδεικτικές απαντήσεις.

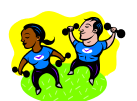

#### Δραστηριότητα 1

Αναπτύξτε το πιο απλό πρόγραμμα με όνομα **Calc.java** που θα εμφανίζει στην οθόνη τη γραφική διεπαφή CalculatorGui. Εκτελέστε τις παρακάτω ενέργειες:

**Υ** Αποσυμπιέστε το αρχείο CalcGuiV1Exer6.zip και βάλτε τα αρχεία που περιέχει στο ευρετήριο εργασίας σας.

Υ Δημιουργήστε ένα πρόγραμμα με όνομα Calc.java που θα εμφανίζει την γραφική διεπαφή στην οθόνη. Ορίστε την κλάση Operand ώστε να περιέχει μόνο τον δημιουργό της.

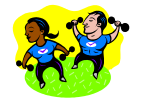

### Δραστηριότητα 2

Εκτελέστε το πρόγραμμα που μόλις αναπτύξατε. Στην οθόνη θα δείτε την γραφική διεπαφή της αριθμομηχανής. Τι θα συμβεί αν πατήσετε το πλήκτρο 1. Αιτιολογήστε.

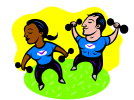

### Δραστηριότητα 3

Ενσωματώστε στο πρόγραμμα σας την μέθοδο

void addDigit(char ch);

Μεταγλωττίστε και εκτελέστε. Πιέστε το πλήκτρο 1. Πιέστε το πλήκτρο 2. Τι παρατηρείτε;

Προσέξτε πως δεν βλέπετε την τρέχουσα τιμή του op στο display της γραφικής διεπαφής. Θα επανέλθουμε σε αυτό αργότερα.

Y Αιτιολογήστε τη νέα συμπεριφορά του προγράμματος σας. Πιέστε το πλήκτρο BackSpace. Τι παρατηρείτε;

Το πλαίσιο «Σενάριο Λειτουργίας» περιγράφει ένα σενάριο αλληλεπίδρασης του χρήστη με την γραφική διεπαφή και τις αλληλεπιδράσεις μεταξύ των αντικειμένων της αριθμομηχανής για τον υπολογισμό της τιμής της έκφρασης 13 6 + 8 6 - \*

### Σενάριο λειτουργίας

Περιγράφουμε στη συνέχεια ένα σενάριο λειτουργίας της αριθμομηχανής με την γραφική διεπαφή για τον υπολογισμό της τιμής της έκφρασης 13 6 + 8 6 - \*

Ο χρήστης πιέζει το πλήκτρο 1. Αυτό αποστέλλει το μήνυμα addDigit('1') στο στιγμιότυπο Operand της Calc.

Ο χρήστης πιέζει το πλήκτρο 3. Αυτό αποστέλλει το μήνυμα addDigit('3') στο στιγμιότυπο Operand της Calc.

Ο χρήστης πιέζει το πλήκτρο EnterButton. Αυτό αποστέλλει το μήνυμα complete στο στο στιγμιότυπο Operand της Calc, το οποίο με τη σειρά του αποστέλλει το μήνυμα push στην στοίβα, η οποία αποθηκεύει ένα αντικείμενο με τιμή 13.

Ο χρήστης πιέζει το πλήκτρο 6. Αυτό αποστέλλει το μήνυμα addDigit('6') στο στιγμιότυπο Operand της Calc.

Ο χρήστης πιέζει το πλήκτρο EnterButton. Αυτό αποστέλλει το μήνυμα complete στο στο στιγμιότυπο Operand της Calc, το οποίο με τη σειρά του αποστέλλει το μήνυμα push στην στοίβα, η οποία αποθηκεύει ένα αντικείμενο με τιμή 6.

Ο χρήστης πιέζει το πλήκτρο +. Αυτό αποστέλλει το μήνυμα operate στο στιγμιότυπο Adder της Calc. Ο Adder αποστέλλει ένα μήνυμα pop στην στοίβα για να πάρει τον ένα τελεστέο. Στη συνέχεια αποστέλλει ένα ακόμη μήνυμα pop στην στοίβα για να πάρει τον δεύτερο τελεστέο. Τους προσθέτει και αποστέλλει ένα μήνυμα push στη στοίβα για να βάλει μέσα το 19.

Ο χρήστης πιέζει το πλήκτρο 8. Αυτό αποστέλλει το μήνυμα addDigit('8') στο στιγμιότυπο Operand της Calc.

Ο χρήστης πιέζει το πλήκτρο EnterButton. Αυτό αποστέλλει το μήνυμα complete στο στο στιγμιότυπο Operand της Calc, το οποίο με τη σειρά του αποστέλλει το μήνυμα push στην στοίβα, η οποία αποθηκεύει ένα αντικείμενο με τιμή 8.

Ο χρήστης πιέζει το πλήκτρο 6. Αυτό αποστέλλει το μήνυμα addDigit('6') στο στιγμιότυπο Operand της Calc.

Ο χρήστης πιέζει το πλήκτρο EnterButton. Αυτό αποστέλλει το μήνυμα complete στο στο στιγμιότυπο Operand της Calc, το οποίο με τη σειρά του αποστέλλει το μήνυμα push στην στοίβα, η οποία αποθηκεύει ένα αντικείμενο με τιμή 6.

Ο χρήστης πιέζει το πλήκτρο -. Αυτό αποστέλλει το μήνυμα operate στο στιγμιότυπο Subtracter της Calc. Ο Subtracter αποστέλλει ένα μήνυμα pop στην στοίβα για να πάρει τον ένα τελεστέο. Στη συνέχεια αποστέλλει ένα ακόμη μήνυμα pop στην στοίβα για να πάρει τον δεύτερο τελεστέο. Τους αφαιρεί και αποστέλλει ένα μήνυμα push στη στοίβα για να βάλει μέσα το 2.

Ο χρήστης πιέζει το πλήκτρο \*. Αυτό αποστέλλει το μήνυμα operate στο στιγμιότυπο Multiplier της Calc. Ο Multiplier αποστέλλει ένα μήνυμα pop στην στοίβα για να πάρει τον ένα τελεστέο (2). Στη συνέχεια αποστέλλει ένα ακόμη μήνυμα pop στην στοίβα για να πάρει τον δεύτερο τελεστέο (19). Τους πολλαπλασιάζει και αποστέλλει ένα μήνυμα push στη στοίβα για να βάλει μέσα το 38.

Ο χρήστης πιέζει το πλήκτρο Enter. Αυτό αποστέλλει το μήνυμα operate στο στιγμιότυπο ResultPresenter της Calc. Ο ResultPresenter αποστέλλει ένα μήνυμα pop στην στοίβα για να πάρει τον ένα τελεστέο (38). Στη συνέχεια αποστέλλει ένα μήνυμα στο στιγμιότυπο Display για να εμφανίσει το αποτέλεσμα.

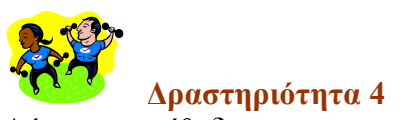

Δώστε την μέθοδο

void deleteLastDigit();

## Ενδεικτικός κώδικας

O ενδεικτικός κώδικας που σας δίνεται σχολιάζεται στη συνέχεια. public void deleteLastDigit() {

Αντικειμενοστρεφής Προγραμματισμός - Java

```
String s =new String(buf);
buf = new StringBuffer(s.substring(0,s.length()-1));
}
```

# Σχόλια

Δημιουργούμε ένα στιγμιότυπο String με το ίδιο περιεχόμενο με το αυτό του buf. String s =new String(buf);

Για να δημιουργήσουμε ένα στιγμιότυπο χωρίς τον τελευταίο χαρακτήρα του s του αποστέλλουμε το μήνυμα substring

s.substring(0,s.length()-1)

To véo autó στιγμιότυπο χρησιμοποιούμε για να δημιουργήσουμε ένα véo στιγμιότυπο StringBuffer και να αναθέσουμε στο buf va δείχνει σε αυτό. buf = new StringBuffer(s.substring(0,s.length()-1));

🏋 Τι θα απογίνει το στιγμιότυπο που έδειχνε η αναφορά buf;

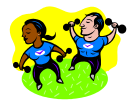

Δραστηριότητα 5

Εκτελέστε το πρόγραμμα που μόλις αναπτύξατε.

**Υ΄ Ε1.** Πατήστε το πλήκτρο C. Τι παρατηρείτε; Αιτιολογήστε.

Ενσωματώστε στην Operand και τις παρακάτω μεθόδους void reset(); void set(double val); Μεταγλωττίστε και εκτελέστε.

.

**Υ** Ε2. Πατήστε το πλήκτρο C. Τι παρατηρείτε; Αιτιολογήστε.

🍸 E3. Ποιος είναι ο λόγος που ο δημιουργός της Operand όρισε την μέθοδο set;

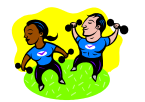

### Δραστηριότητα 6

Όταν ο χρήστης ολοκληρώσει τον τελεστέο πατάει το πλήκτρο ENTER για να «μπει» το περιεχόμενο του τελεστέου στην στοίβα. Το πάτημα του πλήκτρου ENTER έχει σαν αποτέλεσμα την κλήση της μεθόδου complete της Operand. Η μέθοδος αυτή θα πρέπει να βάζει τον τελεστέο σε μια στοίβα. Χρησιμοποιήστε κατάλληλα την κλάση Stack της βασικής βιβλιοθήκης της Java για να γράψετε την μέθοδο complete.

**Υ΄** E1. Ενσωματώστε στην Operand την συμπεριφορά στο μήνυμα που δέχεται από το πλήκτρο ENTER.

void complete();

Ε2. Εκτελέστε το παραπάνω πρόγραμμα και ελέγξτε την συμπεριφορά του. Πατήστε διαδοχικά τα πλήκτρα 1, 2, 9, backspace, 3, ENTER. Είστε σίγουρος για την ορθή συμπεριφορά του προγράμματος σας; Τροποποιήστε τον κώδικα έτσι ώστε να ελέγξετε την συμπεριφορά αυτή.

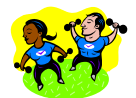

### Δραστηριότητα 7

Η κλάση CalculatorGui που σας δόθηκε έχει ένα data member με όνομα display που ορίζεται όπως παρακάτω

public static TextField display;

Αναφερθείτε στην κλάση TextField της βασικής βιβλιοθήκης για να τροποποιήσετε την κλάση Operand που ορίσατε ώστε να βλέπετε στο display της γραφικής διεπαφής την εκάστοτε τιμή του τελεστέου.

Εντοπίστε και αξιοποιήστε την μέθοδο setText.

**Υ** To data member display έχει οριστεί στην κλάση CalculatorGui σαν data member κλάσης. Είναι η καλύτερη επιλογή; Προτείνατε και υλοποιήστε ένα καλύτερο τρόπο αντιμετώπισης.

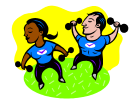

### Δραστηριότητα 8

Εκτελέστε την εφαρμογή που αναπτύξατε παραπάνω. Πιέστε το πλήκτρο ENTER. Τι παρατηρείτε; Αιτιολογήστε.

🍸 Τροποποιήστε το πρόγραμμα σας ώστε να βελτιώσετε την συμπεριφορά του.

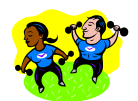

### Δραστηριότητα 9

Δημιουργήστε ένα package στο BlueJ και εισάγετε τις παραπάνω κλάσεις. Ελέγξτε βήμα- βήμα τη συμπεριφορά των αντικειμένων στα μηνύματα που αυτά δέχονται στα πλαίσια εκτέλεσης του προγράμματος.

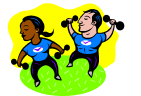

### Δραστηριότητα 10 - επέκταση λειτουργικότητας

Σας δίνεται ο πηγαίος κώδικας της γραφικής διεπαφής CalculatorGui που χρησιμοποιήσατε παραπάνω. (αρχείο CalcGuiV1Exer6Source.zip)

Ο κώδικας αυτός δεν αξιοποιεί σωστά το περιβάλλον υλοποίησης. Θα κληθείτε να τον βελτιώσετε στην επόμενη δραστηριότητα. Στην φάση αυτή όμως μελετήστε τον και εκτελέστε την παρακάτω ενέργεια.

🏋 Προσθέστε τα πλήκτρα για τις βασικές πράξεις.

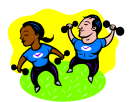

## Δραστηριότητα 11 - βελτίωση πηγαίου κώδικα

Προσπαθήστε να δώσετε μια νέα έκδοση για τον πηγαίο κώδικα η οποία αξιοποιεί καλύτερα τα πλεονεκτήματα του Αντικειμενοστρεφούς προγραμματισμού.